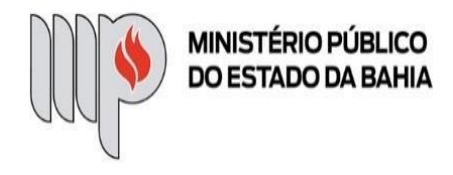

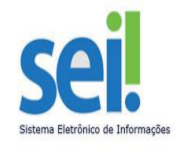

# PROCESSOS DE PAGAMENTO NO SEI

# **PROCEDIMENTOS DAS UNIDADES GESTORAS E FISCALIZADORAS**

## 1 – TIPOS DE PROCESSOS DE PAGAMENTO NO SEI

A partir de Novembro/2020, serão disponibilizados, no SEI, os seguintes tipos de processos de pagamento para execução de despesa:

- Pagamento Bens de Consumo,
- Pagamento Bens Permanentes,
- Pagamento Concessionárias,
- Pagamento Licenciamento de Veículos,
- Pagamento Obras e Serviços de Engenharia,
- Pagamento Outros,
- Pagamento Passagens Aéreas e Terrestres,
- Pagamento Pessoa Física,
- Pagamento Pessoa Jurídica Demais Serviços,
- Pagamento Serviço Tecnologia da Informação (TIC),
- Pagamento Terceirizados.

# 2 – ETAPAS PARA COMPOR UM PROCESSO DE PAGAMENTO NORMAL NO SEI

#### 2.1 - Iniciar Processo

| MINISTÉRIO PÚBLICO DO ESTADO DA BA | HIA |                                |                    |
|------------------------------------|-----|--------------------------------|--------------------|
| sei                                |     |                                | Para saber+ Menu   |
| Controle de Processos              |     | Controle de Processos          |                    |
| Iniciar Processo                   |     |                                |                    |
| Retorno Programado                 |     | - 🛃 🛋 🙀 🔬 🛅 📷 😒 🖏              |                    |
| Pesquisa                           |     |                                |                    |
| Textos Padrão                      |     |                                |                    |
| Modelos Favoritos                  |     | Ver processos atribuídos a mim | Ver por marcadores |
| Blocos de Assinatura               |     |                                |                    |
| Blocos de Reunião                  |     |                                |                    |
| Blocos Internos                    |     | Recebidos                      |                    |
| Processos Sobrestados              |     | Neccondos                      |                    |
| Acompanhamento Especial            |     |                                |                    |
| Marcadores                         |     |                                |                    |
| Estatísticas                       | •   |                                |                    |
| Grupos                             | •   |                                |                    |
|                                    |     |                                |                    |

## 2.2 – Escolher o Tipo do Processo

Escolha um dos tipos informados no item 1, conforme o caso.

| MINISTÉRIO PÚBLICO DO ESTADO DA BAHIA                                                                                                    |                  | Para saber+ Menu Pesquisa                                                                                                    |
|----------------------------------------------------------------------------------------------------|------------------|----------------------------------------------------------------------------------------------------|
| SCH<br>Controle de Processos<br>Iniciar Processo<br>Retorno Programado<br>Pesquisa<br>Textos Padrão<br>Modelos Favoritos<br>Blocos de Assinatura<br>Blocos de Reunião<br>Blocos Internos<br>Processos Sobrestados<br>Acompanhamento Especial<br>Marcadores<br>Estatísticas<br>Grupos | Iniciar Processo | Para saber+ Menu Pesquisa<br>Escolha o Tipo do Processo:<br>Pessoal – Frequência – Atestado Médico<br>Pessoal – Licença – Licença-Prêmio<br>Solicitações |
|                                                                                                    |                  |                                                                                                    |

#### 2.3 – Preencher os dados do Processo

| Iniciar Processo                                      |          |               |
|-------------------------------------------------------|----------|---------------|
|                                                       |          | Salvar Voltar |
| Tipo do Processo:                                     |          |               |
| Pagamento – Concessionárias                           | ~        |               |
| Especificação:                                        |          | 1             |
| COELBA - Novembro/2020 - UG XXXX                      |          | ļ             |
| Classificação por Ass <u>u</u> ntos:                  |          |               |
|                                                       |          | ~             |
| 93.02.75 - Execução Orçamentaria, Financeira e Fiscal | <b>^</b> |               |
|                                                       | -        |               |
|                                                       | *        |               |
| interessados:                                         |          |               |
|                                                       |          | P 🛛 🗙         |
|                                                       |          | <b>≜</b> ₩    |
|                                                       | -        |               |
| Observações desta unidade:                            |          |               |
|                                                       |          |               |
|                                                       |          |               |
|                                                       | //       |               |
| Nível de Acesso                                       |          |               |
|                                                       |          |               |
|                                                       | DIICO    |               |

No campo "Especificação", inclua o nome do processo com o seguinte formato: Nome do Credor – Competência da Aquisição do Bem ou da Prestação do Serviço – UG Executora da despesa.

O preenchimento dos demais campos é OPCIONAL.

Após preenchimento, clique em SALVAR.

#### 2.4 – Relacionar procedimento licitatório, se for o caso

APENAS se houver procedimento licitatório vinculado (como dispensa, inexigibilidade, licitação, contrato), selecione a funcionalidade "Relacionamentos do Processo".

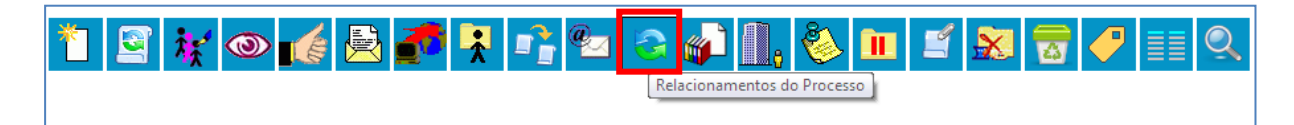

Em seguida, informe o número do processo que será relacionado, clique em PESQUISAR e, depois, em ADICIONAR.

| Relacionamentos do Processo |       |           |
|-----------------------------|-------|-----------|
| Processo Destino:           | Tipo: | Adicionar |

**IMPORTANTE**: Para relacionar processos, há, também, a opção de abrir, na sua Unidade, o processo de dispensa, inexigibilidade, licitação, contrato, conforme o caso, e selecionar a funcionalidade "Iniciar processo relacionado". Neste caso, você não vai seguir a etapa descrita no subitem 2.1, mas iniciar o processo de pagamento já relacionando-o ao respectivo processo licitatório, conforme ilustração abaixo.

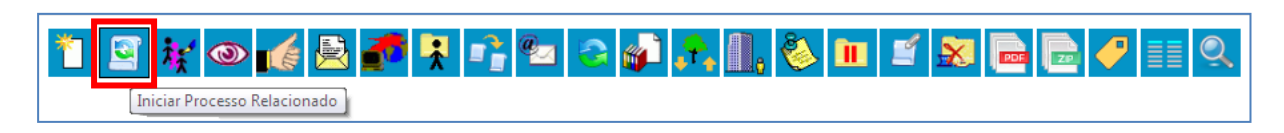

Em seguida, você seguirá as etapas informadas nos subitens 2.2 ("Escolher o Tipo do Processo") e 2.3 ("Preencher os dados do Processo").

## 2.5 – Incluir Empenho (EMP)

## 2.5.1 – Incluir Documento

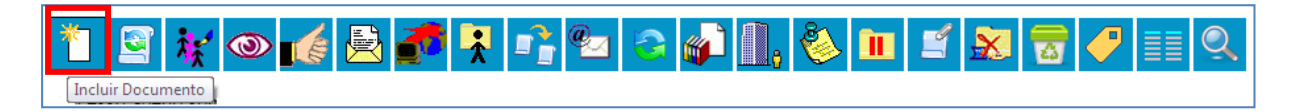

## 2.5.2 – Gerar Documento

| Escolha o Tipo do Documento: 👄                  |
|-------------------------------------------------|
|                                                 |
| Externo                                         |
| Atestado                                        |
| Atestados Médicos <sup>(Formulário)</sup>       |
| Bens permanentes - Transferência entre Unidades |
| Certidão                                        |
| Comunicação Interna                             |

#### 2.5.3 – Registrar Documento Externo

|                                                |          |                         | <u>C</u> onfirmar Dados |
|------------------------------------------------|----------|-------------------------|-------------------------|
| Tipo do Documento:                             |          | Data do Documento:      |                         |
| Número / Nome na Árvore:                       | ~        |                         |                         |
|                                                |          | ]                       |                         |
| Formato 🕜                                      |          | 1                       |                         |
| Nato-digital                                   |          |                         |                         |
| <ul> <li>Digitalizado nesta Unidade</li> </ul> |          |                         |                         |
| Remetente:                                     |          | ]                       |                         |
|                                                |          |                         |                         |
| Interessados:                                  |          |                         |                         |
|                                                |          | ]                       |                         |
|                                                |          |                         |                         |
|                                                |          |                         |                         |
|                                                |          |                         | · ·                     |
| Classificação por Ass <u>u</u> ntos.           |          | 1                       |                         |
|                                                |          | J                       | 🔺 🖉 🗙                   |
|                                                |          |                         | 2                       |
|                                                |          |                         | Ψ.                      |
| Observações desta unidade:                     |          |                         |                         |
|                                                |          |                         |                         |
|                                                |          |                         | //                      |
|                                                |          |                         |                         |
| NIVEI DE ACESSO                                |          |                         |                         |
| Sigiloso                                       | Restrito | Público                 |                         |
| Apoyar Arquiva:                                |          |                         |                         |
| Escolher arguivo Nenhum arguivo selecionado    |          |                         |                         |
|                                                |          | jista da Ana            | (os (0 registros):      |
| Nome                                           | Data     | Tamanho Usuário Unidade | Ações                   |
|                                                |          |                         |                         |
|                                                |          |                         | <u>C</u> onfirmar Dados |
|                                                |          |                         | ·                       |

Em "Tipo de Documento", selecione "Empenho".

Em "Data do Documento", informe a data da geração do Empenho.

Em "Número/Nome na Árvore", informe o número do Empenho.

Selecione o formato "Nato-digital".

Em "Escolher arquivo", anexe o arquivo em PDF do Empenho gerado no FIPLAN.

O preenchimento dos demais campos é OPCIONAL.

Clique em "Confirmar Dados".

## 2.6 - Incluir documento fiscal (nota fiscal, recibo, fatura, conforme o caso)

Se a UG Executora não for também a fiscalizadora da aquisição do bem ou da prestação do serviço, ela deverá encaminhar o processo para a respectiva Unidade Fiscalizadora.

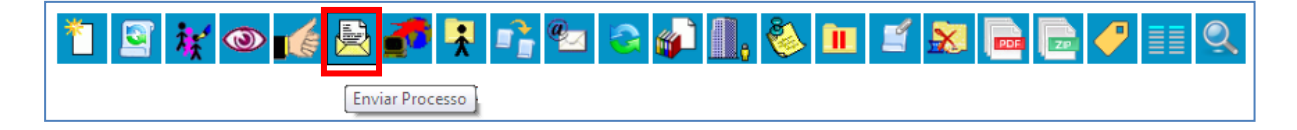

| Enviar Processo                                                                                                    |                                    |   |       |
|----------------------------------------------------------------------------------------------------|------------------------------------|---|-------|
| Processos:<br>19.09.02352.0000339/2020-97 - Pagamento - Concessionárias                                                     |                                    | * | Envar |
| Unidades:                                                                                                    | Mostrar unidades por onde tramitou |   |       |
| <ul> <li>Manter processo aberto na unidade atual</li> <li>Remover anotação</li> <li>Enviar e-mail de notificação</li> </ul> | Selecione a Unidade Fiscalizadora  |   |       |
| Retorno Programado<br>O Deta certa<br>O Prazo em dias                                                                       |                                    |   |       |

Neste momento, para se ter um controle sobre o processo, recomendamos que o(a) Executor(a), antes do envio do processo para a Unidade Fiscalizadora, inclua-o em um "Bloco Interno" ou em "Acompanhamento Especial". Salientamos que, em atendimento às Boas Práticas, a opção "Manter processo aberto na unidade atual" (disponível na tela "Enviar processo") deverá ser selecionada somente se a UG continuar trabalhando no processo (se precisar, por exemplo, incluir ainda algum documento). Mas, isto fica a critério do(a) Executor(a), trata-se apenas de uma recomendação.

Após a inclusão, no SEI, do documento fiscal (que pode ser uma Nota Fiscal, Fatura, Recibo, ou outros, conforme o caso) devidamente atestado, a Unidade Fiscalizadora enviará o processo de volta para a UG incluir os demais documentos referentes à execução da despesa.

O documento fiscal que for recebido eletronicamente será incluído, no SEI, de forma análoga à inclusão da Nota de Empenho, pois também será necessário efetuar as etapas:

- "Incluir Documento" (vide subitem 2.5.1);

- "Gerar Documento" do tipo "Externo" (vide subitem 2.5.2);

- na tela para "Registrar Documento Externo" (vide subitem 2.5.3), selecione o Tipo de Documento "Documento Fiscal"; informe, na "Data do Documento", a data de emissão do documento fiscal; no campo "Número/Nome na Árvore", informe o número do documento fiscal; selecione o formato "Nato-digital"; anexe o documento em PDF; o preenchimento dos demais campos é OPCIONAL; clique em "Confirmar Dados".

Se o documento fiscal for recebido de forma física, o mesmo deverá ser digitalizado, e, depois, incluído no SEI da seguinte forma:

- "Incluir Documento" (vide subitem 2.5.1);

- "Gerar Documento" do tipo "Externo" (vide subitem 2.5.2);

- na tela para "Registrar Documento Externo" (vide subitem 2.5.3), selecione o Tipo de Documento "Documento Fiscal"; informe, na "Data do Documento", a data de emissão do

documento fiscal; no campo "Número/Nome na Árvore", informe o número do documento fiscal; <u>selecione o formato "Digitalizado nesta Unidade" e informe o Tipo de Conferência</u> (vide ilustrações destes campos abaixo); anexe o documento em PDF; o preenchimento dos demais campos é OPCIONAL; clique em "Confirmar Dados".

| Formato ⑦<br>Nato-digital  | Tipo de Conferência:                                                  |
|----------------------------|-----------------------------------------------------------------------|
| Digitalizado nesta Unidade | Cópia autenticada administrativamente                                 |
| Remetente:                 | Cópia autenticada por cartório<br>Cópia simples<br>Documento original |

## 2.7 – Atestar documento fiscal (nota fiscal, recibo, fatura, conforme o caso)

## 2.7.1 – Incluir Documento

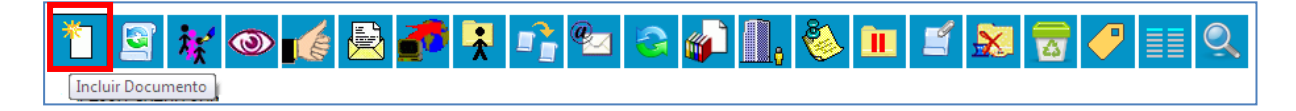

#### 2.7.2 – Gerar Documento

| Escolha o Tipo do Documento: 🤤                  |
|-------------------------------------------------|
|                                                 |
| Externo                                         |
| Atestado                                        |
| Atestados Médicos (Formulário)                  |
| Bens permanentes - Transferência entre Unidades |
| Certidão                                        |
| Comunicação Interna                             |

Em seguida, aparecerá a continuação da tela "Gerar Documento", em que o preenchimento dos campos é OPCIONAL.

Clique em "Confirmar Dados".

| Gerar Documento                  |          |         |                        |
|----------------------------------|----------|---------|------------------------|
|                                  |          |         | Confirmar Dados        |
|                                  | Atestado |         |                        |
| Texto Inicial                    |          |         |                        |
| O Documento Modelo               |          |         |                        |
| <ul> <li>Texto Padrão</li> </ul> |          |         |                        |
| Nenhum                           |          |         |                        |
| Descrição:                       |          |         |                        |
| Descrição.                       |          |         |                        |
| Classificação por Assuntos:      |          |         |                        |
|                                  |          |         |                        |
|                                  |          |         | - 🖉 🗙                  |
|                                  |          |         | 2                      |
|                                  |          |         | -                      |
| Observações desta unidade:       |          |         |                        |
|                                  |          |         |                        |
|                                  |          |         |                        |
|                                  |          |         |                        |
| Nível de Acesso                  |          |         |                        |
| Sigiloso                         | Restrito | Público |                        |
|                                  |          |         |                        |
|                                  |          |         | Confirmar Dados Voltar |
|                                  |          |         |                        |

#### 2.7.3 – Editar Documento e Assinar

Após editar o conteúdo do documento do tipo "Atestado", clique em ASSINAR.

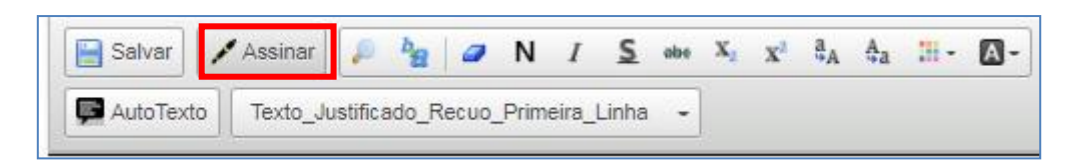

E digite a sua senha de acesso à rede do MP/BA.

#### 2.8 - Incluir Certidões Negativas de Débito do Credor, RPC e RDH

Tanto as Certidões Negativas de Débito do Credor, se este for Pessoa Jurídica, quanto os documentos de RPC e RDH gerados no FIPLAN deverão ser incluídos, no SEI, pela UG Executora também de forma análoga à inclusão do Empenho, uma vez que são documentos do tipo "Externo", no formato "Nato-digital". Portanto, as etapas a serem efetuadas para a inclusão, no SEI, de cada um desses documentos são:

- "Incluir Documento" (vide subitem 2.5.1);

- "Gerar Documento" do tipo "Externo" (vide subitem 2.5.2);

- na tela para "Registrar Documento Externo" (vide subitem 2.5.3), selecione o Tipo do Documento "Certidão Negativa de Débito do Credor", ou "RPC - Reconhecimento do Passivo por Competência", ou "RDH - Registro do Documento Hábil", conforme o caso; informe, na "Data do Documento", a data de emissão do documento; no campo "Número/Nome na Árvore", informe o tipo de Certidão Negativa de Débito do Credor, ou o número do RPC, ou o número do RDH, conforme o caso; anexe o documento em PDF; o preenchimento dos demais campos é OPCIONAL; clique em "Confirmar Dados".

#### 2.9 – Enviar processo para a DICOFIN

A UG Executora da despesa deverá incluir ao processo um novo documento do tipo "Manifestação", seguindo um procedimento análogo ao da inclusão do "Atestado":

- "Incluir Documento" (vide subitem 2.7.1);

- "Gerar Documento" do tipo "Manifestação" e "Confirmar Dados";

- "Editar" o conteúdo da "Manifestação" e "Assinar", digitando sua senha de acesso à rede do MP/BA (vide subitem 2.7.3).

Essa "Manifestação", além de solicitar o pagamento da despesa à DICOFIN, deverá conter o detalhamento dos documentos acostados ao processo, os dados bancários do credor e o controle financeiro do saldo do empenho (para os casos de empenho estimativo).

Se houver necessidade de solicitar também à DICOFIN, nesta "Manifestação", o cadastramento de novos dados bancários do credor, no FIPLAN, a UG deverá incluir o respectivo comprovante ao processo da seguinte forma:

- "Incluir Documento" (vide subitem 2.5.1);

- "Gerar Documento" do tipo "Externo" (vide subitem 2.5.2);

- na tela para "Registrar Documento Externo" (vide subitem 2.5.3), selecione o Tipo de Documento "Anexo"; informe, na "Data do Documento", a data de emissão do documento; no campo "Número/Nome na Árvore", informe "Comprovante de novos dados bancários do credor"; selecione o formato "Nato-digital" ou "Digitalizado nesta Unidade", conforme o caso (lembre-se: caso seja documento digitalizado, ainda será necessário informar o "Tipo de Conferência"); anexe o comprovante em PDF; o preenchimento dos demais campos é OPCIONAL; clique em "Confirmar Dados".

Em seguida, a UG encaminhará o processo para a Unidade "DICOFIN – APOIO TÉC E ADM".

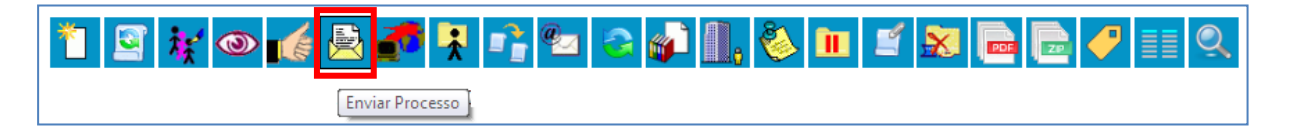

| Enviar Processo                                                                                                    | Envir        |
|----------------------------------------------------------------------------------------------------|--------------|
| Processos:<br>19.09.02352.0000339/2020-97 - Pagamento - Concessionárias                                              | х<br>ү       |
| Unidades:<br>Mostrar unidades por onde tramitou<br>DICOFIN - APOIO TÉC E ADM - DIRETORIA DE CONTABILIDADE E FINANÇAS | ~ P <b>U</b> |
|                                                                                                    | ×            |
| Manter processo aberto na unidade atual Remover anotação Enviar e-mail de notificação                                |              |
| Cata certa C Prazo em días                                                                                           |              |

<u>Para os casos das UG's Descentralizadas das Promotorias de Justiça Regionais</u>, que também liquidam processo de pagamento, antes de enviá-lo para a DICOFIN – APOIO TÉC E ADM, o(a) Executor(a) deverá incluir, ainda, o(s) documento(s) de arrecadação de tributos (ISS e/ou IR), se for o caso, ADH e LIQ.

A inclusão desses documentos, no SEI, deverá ser feita da seguinte forma:

- "Incluir Documento" (vide subitem 2.5.1);

- "Gerar Documento" do tipo "Externo" (vide subitem 2.5.2);

- na tela para "Registrar Documento Externo" (vide subitem 2.5.3), selecione o Tipo de Documento "DAM – Documento de Arrecadação Municipal" para ISS, ou "Documento de Arrecadação" para IR, ou "ADH - Autorização do Documento Hábil", ou "Liquidação", conforme o caso; informe, na "Data do Documento", a data de emissão do documento; no campo "Nome/Número na Árvore", informe o nome do "município" de recolhimento do ISS, ou o nome do tributo "IR", ou o número da ADH, ou o número da LIQ, conforme o caso; selecione o formato "Nato-digital"; anexe o documento em PDF; o preenchimento dos demais campos é OPCIONAL ; clique em "Confirmar Dados".

**IMPORTANTE**: As Notas de Ordem Bancária (NOB's) de TODOS os processos de pagamento, independente da UG (centralizada ou descentralizada), serão incluídas, no SEI, pela Unidade DICOFIN - APOIO TÉC E ADM.

# 3 – ETAPAS PARA COMPOR UM PROCESSO DE PAGAMENTO DE DESPESA DE EXERCÍCIO ANTERIOR (DEA) NO SEI

#### 3.1 – Iniciar processo, incluir e atestar documento fiscal

Nos casos de pagamento de DEA, o processo será iniciado pela Unidade Fiscalizadora, que receberá o documento fiscal (Nota Fiscal, Fatura, Recibo ou outros) e dará o devido atesto (há casos em que a própria UG é também a Unidade Fiscalizadora da aquisição do bem ou do serviço). Portanto, as etapas descritas nos subitens 2.1 (Iniciar processo), 2.2 (Escolher o tipo do processo), 2.3 (Preencher os dados do processo), 2.6 (Incluir documento fiscal), e 2.7 (Atestar documento fiscal) deverão ser efetuadas, nesta ordem, pela Unidade Fiscalizadora.

Em seguida, a Unidade Fiscalizadora deverá incluir um documento do tipo "Manifestação" (vide orientação referente à inclusão de "Manifestação" no início do subitem 2.9), solicitando o pagamento da despesa, e enviar o processo para a UG Executora.

## 3.2 – Incluir Certidões Negativas de Débito do Credor

A UG, ao receber o processo, terá que incluir, no SEI, as Certidões Negativas de Débito do Credor, seguindo as orientações sobre essas certidões descritas no subitem 2.8.

#### 3.3 - Solicitar Reconhecimento de DEA

Depois, a UG terá que solicitar o reconhecimento de despesa de exercício anterior (DEA), conforme as etapas a seguir:

#### 3.3.1 – Incluir Documento

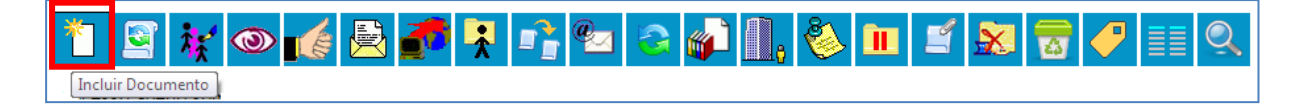

#### 3.3.2 – Gerar Documento

Escolha o Tipo de Documento "Solicitação / Reconhecimento de DEA".

| Escolha o Tipo do Documento: 👄                  |
|-------------------------------------------------|
|                                                 |
| Externo                                         |
| Atestado                                        |
| Atestados Médicos <sup>(Formulário</sup> )      |
| Bens permanentes - Transferência entre Unidades |
| Certidão                                        |
| Comunicação Interna                             |

Em seguida, aparecerá a continuação da tela "Gerar Documento", em que o preenchimento dos campos é OPCIONAL.

Clique em "Confirmar Dados".

| Gerar Documento                                       |                         |  |  |
|-------------------------------------------------------|-------------------------|--|--|
| Confirm                                               | ar Dados <u>V</u> oltar |  |  |
| Solicitação / Reconhecimento de DEA                   |                         |  |  |
| Texto Inicial                                         | 7                       |  |  |
| O Documento Modelo                                    |                         |  |  |
| 🔿 Texto Padrão                                        |                         |  |  |
| Nenhum                                                |                         |  |  |
| Descrição:                                            | _                       |  |  |
|                                                       |                         |  |  |
| Classificação por Ass <u>u</u> ntos:                  |                         |  |  |
|                                                       |                         |  |  |
| 93.02.75 - Execução Orçamentária, Financeira e Fiscal |                         |  |  |
|                                                       |                         |  |  |
| Observações desta unidade:                            | _                       |  |  |
|                                                       |                         |  |  |
|                                                       |                         |  |  |
|                                                       | 20                      |  |  |
| Nivel de Acesso                                       | 7                       |  |  |
| Siglioso Restrito Público                             |                         |  |  |
|                                                       | ]                       |  |  |
| <u>Contraction</u>                                    | rmar DadosVoltar        |  |  |

## 3.3.3 – Editar Documento e Salvar

Após editar o conteúdo do documento do tipo "Solicitação / Reconhecimento de DEA", clique em SALVAR.

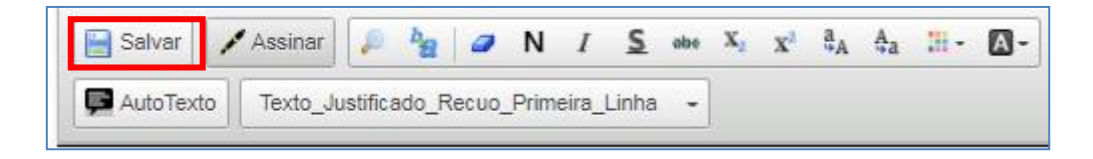

## 3.3.4 – Solicitar autorização do(a) Ordenador(a) de Despesas via Bloco de Assinatura

Selecione a funcionalidade "Incluir em Bloco de Assinatura".

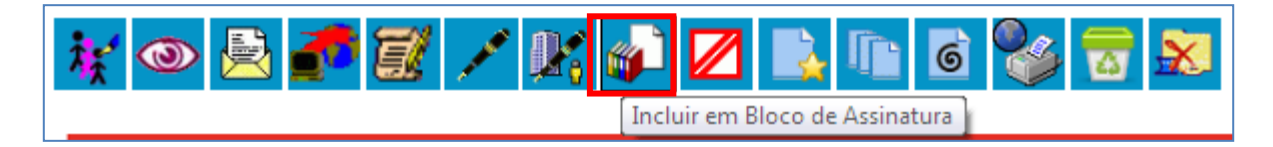

Inclua a "Solicitação / Reconhecimento de DEA" no devido Bloco de Assinatura, escolhendo o Bloco, selecionando o documento e clicando em INCLUIR. Depois, tecle em "Ir para Blocos de Assinatura".

| Incluir em Bloco de Assinatura                                                           |                           |            |                              |  |
|------------------------------------------------------------------------------------------|---------------------------|------------|------------------------------|--|
| <u>B</u> loco:                                                                           | Escolha o Bloco de Assina | tura       | Ir para Blocos de Assinatura |  |
| Lista de documentos disponíveis para inclusão (1 registro);                              |                           |            |                              |  |
| ✓ N° SEI                                                                                 | Documento                 | Data       | Blocos                       |  |
| <ul> <li>Selecione o documento a ser</li> <li>incluído no Bloco de Assinatura</li> </ul> |                           | 29/10/2020 |                              |  |
|                                                                                          |                           |            |                              |  |

Na tela "Blocos de Assinatura", selecione o Bloco desejado e disponibilize-o para o(a) Ordenador(a) de Despesas assinar.

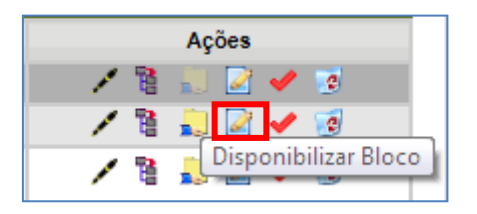

## 3.3.5 – Enviar Solicitação de Reconhecimento de DEA para demais autorizações

Após assinatura do(a) Ordenador(a) de Despesas no documento "Solicitação/ Reconhecimento de DEA", a UG deverá enviar o processo com este documento assinado para a Unidade "DICOFIN – APOIO TÉC E ADM", que, por sua vez, incluirá, no processo, um novo documento do tipo "Solicitação/Reconhecimento de DEA", devidamente assinado pelo(a) Diretor(a) da DICOFIN, e enviará o processo para a Unidade "SGA – APOIO TÉC E ADM".

A SGA incluirá ao processo um Despacho autorizador, reconhecendo a despesa de exercício anterior, e enviará o processo com este Despacho assinado pelo(a) Superintendente para a UG solicitante.

## 3.4 – Incluir Empenho (EMP)

Após receber o processo com os devidos documentos assinados pela DICOFIN e SGA, reconhecendo a despesa de exercício anterior, a UG Executora poderá incluir o Empenho ao processo, seguindo as orientações do subitem 2.5.

**ATENÇÃO**: APENAS se for o caso de haver procedimento licitatório vinculado (como dispensa, inexigibilidade, licitação, contrato), lembre-se de relacionar o respectivo processo, conforme orientações descritas no subitem 2.4.

## 3.5 – Incluir RPC e RDH

Seguir as orientações pertinentes a RPC e RDH descritas no subitem 2.8.

# 3.6 – Enviar processo para a DICOFIN

Seguir as orientações do subitem 2.9.